## Manuál pro volby do AS FHS UK

- 1. Otevřete si na internetu volební aplikaci na adrese https://volby.is.cuni.cz
- 2. Přihlaste se svým číslem a heslem jako do SIS.

Zobrazí se vám seznam otevřených hlasování. Studujícím pouze hlasování do studentské kurie AS FHS UK; akademickým pracovníkům pouze hlasování do učitelské kurie AS FHS UK:

| 🐵 Seznam hlasování - SimplifyWork 🗙 | < + • • • • • • • • • • • • • • • • • •                                                    |             |
|-------------------------------------|--------------------------------------------------------------------------------------------|-------------|
| ← → C ☆ 🔒 volby.is.cu               | uni.cz/simplifyworks/poll/polls 🔄 🗸 🚺 🕯                                                    | F 🚺 🗄       |
| 🔛 Aplikace 🔜 FHS 🔜 Tisk 🔜           | ] Ostatni 🔜 chmu 🏫 Moodle UK1 📓 Sup 📴 SIS 📴 TEST 🙀 FIO 🛟 F 🔢 Hello 🏟 DeepL Translate 🗏 🗄 S | eznam četby |
|                                     | L 45296404 (VANĚ                                                                           | K Jan)      |
| 🔒 🔪 Hlasování 🔷 Sezna               | am hlasování >                                                                             |             |
| 😱 El. podpisová kniha               |                                                                                            | - 1=        |
| Záznamy                             |                                                                                            | - 1F        |
| 🖍 Zkouška podpisu                   | Aktuální Naplánované Dokončené                                                             |             |
| OOD                                 | Volby na FHS UK 2021 návod         18.11.2021 0:00         18.11.2021 15:00                |             |
| Rozcestník                          | Nalezen 1 záznam.                                                                          |             |
| Cáznamy                             |                                                                                            |             |
| 🗃 Hlasování                         |                                                                                            |             |
| Seznam hlasování                    |                                                                                            |             |

V seznamu najdete všechny probíhající volby, ve kterých máte právo hlasovat. Podle zaškrtnutého čtverečku na pravé straně poznáte, zda jste v těchto volbách již hlasovali.

## 3. Nyní klikněte na volby, ve kterých budete hlasovat.

Zobrazí se seznam kandidátů:

| 🐵 Hlasování - SimplifyWorks UK-VR 🗙 | + •                                                                                         | ×     |
|-------------------------------------|---------------------------------------------------------------------------------------------|-------|
| ← → C ☆ 🔒 volby.is.cu               | ni.cz/simplifyworks/poll/polls/114908850/base-info 🗴 🛃 🥑 🏚 🕘                                | :     |
| 👖 Aplikace 📃 FHS 🛄 Tisk 📃           | Ostatní 🔜 chmu 🎢 Moodle UK1 📓 Sup 🔢 SIS 🔢 TEST 🏘 FIO 🌍 F 🔢 Hello 📚 DeepL Translate 🔠 Seznam | četby |
|                                     | 🕨 💄 45296404 (VANĚK Jan                                                                     | )     |
| 🔒 🔪 Hlasování 🔷 Sezna               | m hlasování 📏 Hlasování 🔪                                                                   |       |
| 👔 El. podpisová kniha               | Ukončit hlasování                                                                           | 1 z 1 |
| Záznamy                             | Hlasování Hlasující ov                                                                      |       |
| 🖍 Zkouška podpisu                   | Volby na FHS UK 2021 návod                                                                  |       |
| OOD                                 | Anonymní hlasování probíhá v termínu 18.11.2021 0:00 - 18.11.2021 15:00.                    |       |
| Rozcestník                          | Hlasování právě probíhá                                                                     |       |
| Záznamy                             | Název Popis hlasování                                                                       |       |
| 🗃 Hlasování                         | Volby na FHS UK - návod Zde označte maximálně určený počet kandidátů                        |       |
| Seznam hlasování                    | Po odeslání je nutné ještě potvrdit vaši volbu                                              |       |
|                                     | Počet možnosti, které je nutno vybrat: 1 - 4.<br>Vybráno (2): 2Josef Druhý SJosef Třeti     |       |
|                                     | ✓ 2 Josef Druhý                                                                             |       |
|                                     | ✓ 3 Josef Třetí                                                                             |       |
|                                     | 4 Josef Čtvrtý                                                                              |       |
|                                     | 5 Josef Pátý                                                                                |       |
| 🛠 Schovat menu                      | ✓ Hlasovat ♥ Zdržim se                                                                      | )     |

- 4. **Zaškrtněte kandidáty, které chcete volit.** Lze zaškrtnout max. 3 kandidáty. Pokud jich zaškrtnete více, než je povoleno, nelze volbu odeslat.
- Nyní stiskněte tlačítko "*Hlasovat*". Pokud se chcete zdržet hlasování, stiskněte tlačítko "*Zdržím se*". Vaši volbu je třeba ještě potvrdit:

| 🐵 Hlasování - SimplifyWorks UK-VR 🗙 | +                                                     |                           |                                              |              |              |             |                   |             |            | 0       | -       |        | ×       |
|-------------------------------------|-------------------------------------------------------|---------------------------|----------------------------------------------|--------------|--------------|-------------|-------------------|-------------|------------|---------|---------|--------|---------|
| ← → C ☆ 🔒 volby.is.cun              | i.cz/simplifyworks/poll/poll                          | s/114908850/base-i        | info                                         |              |              |             |                   |             | ☆          | -       | 0 :     | • 6    |         |
| 👖 Aplikace 📕 FHS 📕 Tisk 📕           | Ostatní 🔝 chmu 🕋 Mo                                   | odle UK1 📑 Sup            | SIS SIS SIS TES                              | t 🙀 Fio      | <b>(</b> ) F | HI Hello    | DeepL Tran        | slate       |            |         | ⊞       | Seznar | m četby |
|                                     |                                                       | Potvrzeni<br>Prosím potvr | dte svoji volbu:                             |              | ٢            |             |                   | -           | <b>4</b> 5 | 529640  | 94 (VAN | ĚK Ja  | in)     |
| 🔒 🔪 Hlasování 🔪 Seznan              | n hlasování > Hlasová                                 | 1 • 2 Jos                 | ef Druhý<br>of Třoti                         |              |              |             |                   |             |            |         |         |        |         |
| 😱 El. podpisová kniha               |                                                       | • 5 505                   | erneu                                        |              |              |             |                   |             | Ukonč      | it hlas | ování   | 8      | 1 z 1   |
| Záznamy                             | Hlasování Hlasují                                     | ei @1 Potvrdit            |                                              |              |              |             |                   |             |            |         |         |        |         |
| 🖍 Zkouška podpisu                   |                                                       |                           | Volby                                        | na FHS       | UK 2         | 2021 ná     | vod               |             |            |         |         |        |         |
| OOD                                 |                                                       | at In                     | n-nlasování pro                              | bíhá v tern  | nínu 18.     | .11.2021 0: | :00 - 18.11.2021  | 1 15:00.    |            |         |         |        |         |
| Rozcestník                          |                                                       |                           |                                              | Hlasování    | právě pr     | robíhá      |                   |             |            |         |         |        |         |
| Záznamy                             | Název                                                 |                           |                                              |              | Pop          | pis hlasov  | ání               |             |            |         |         |        |         |
| 🕣 Hlasování                         | Volby na FHS UK - náv                                 | rod                       | Zde označte maximálně určený počet kandidátů |              |              |             |                   |             |            |         |         |        |         |
| Seznam hlasování                    |                                                       |                           |                                              |              |              |             |                   |             |            |         |         |        |         |
|                                     |                                                       | •                         |                                              |              | Po           | odeslání je | e nutné ještě pol | tvrdit vaši | volbu      |         |         |        |         |
|                                     |                                                       |                           | Počet m                                      | ožností, kte | ré je nut    | tno vybrat: | 1 - 4.            |             |            |         |         |        |         |
|                                     |                                                       |                           | Vybrá                                        | no (2): 2 Jo | sef Druhý    | 3 Josef Tř  | etí               |             |            |         |         |        |         |
|                                     | 1 Josef Prvni                                         |                           |                                              |              |              |             |                   |             |            |         |         |        |         |
|                                     | 2 Josef Druhy                                         |                           |                                              |              |              |             |                   |             |            |         |         |        |         |
|                                     | <ul> <li>Jusel Hell</li> <li>A local Čhutý</li> </ul> |                           |                                              |              |              |             |                   |             |            |         |         |        |         |
|                                     | 5 Josef Pátý                                          |                           |                                              |              |              |             |                   |             |            |         |         |        |         |
|                                     |                                                       |                           |                                              |              |              |             |                   |             |            |         |         |        | N       |
| 🛠 Schovat menu                      | V Hlasovat 🖐                                          | Zdržím se                 |                                              |              |              |             |                   |             |            |         |         | Ð      |         |

## 6. Stiskněte tlačítko "Potvrdit".

Potvrzením se váš hlas stane platným a vaše hlasování je ukončeno. Opakovat volbu není možné.

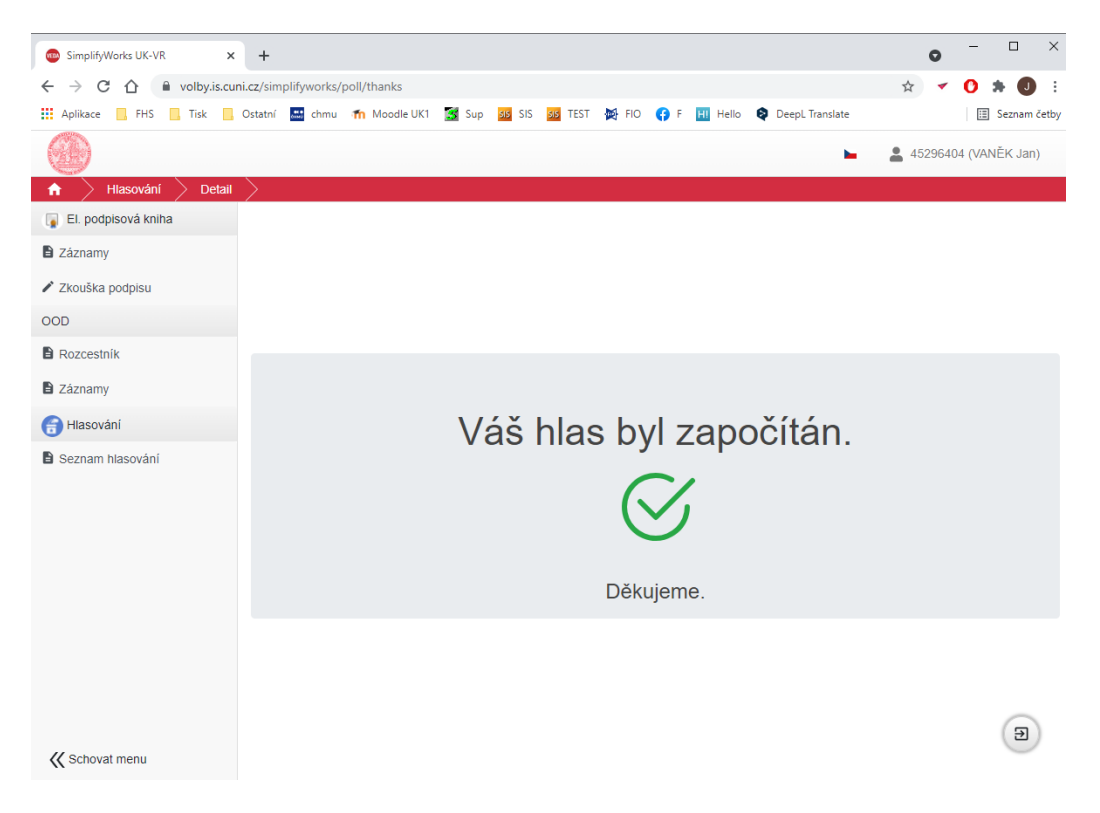

Po ukončení voleb se můžete podívat na výsledky hlasování pod záložkou *Dokončené* – upozorňujeme, že jde o předběžné výsledky, které musí potvrdit volební komise.

| 💿 Seznam hlasování - SimplifyWork 🗙 | + • • • • ×                                                                                                    |
|-------------------------------------|----------------------------------------------------------------------------------------------------|
| ← → C ☆ 🏻 volby.is.cu               | ni.cz/simplifyworks/poll/polls 🔄 🛃 🕄 🔹                                                                                                    |
| Aplikace FHS Tisk                   | Ostatní 🔜 chmu 🏫 Moodle UK1 🌠 Sup 🚾 SIS 🚾 TEST 🙀 FIO 存 F 🔢 Hello 📚 DeepL Translate 🛛 🗄 Seznam četby                                                                                                    |
|                                     | 🖿 💄 45296404 (VANĚK Jan)                                                                                                    |
| 🔒 🔪 Hlasování 🖉 Seznai              | m hlasování >                                                                                                    |
| 👔 El. podpisová kniha               |                                                                                                    |
| Záznamy                             |                                                                                                    |
| 🖍 Zkouška podpisu                   | Aktuální Naplánované Dokončené                                                                                                    |
| OOD                                 | Volby na FHS UK 2021 návod         18.11.2021 0.00         18.11.2021 15:00         Image: Control of the second second |
| Rozcestník                          | Nalezen 1 záznam.                                                                                                    |
| Záznamy                             |                                                                                                    |
| 🗃 Hlasování                         |                                                                                                    |
| Seznam hlasování                    |                                                                                                    |

Případné technické problémy hlaste prosím na oit@fhs.cuni.cz.